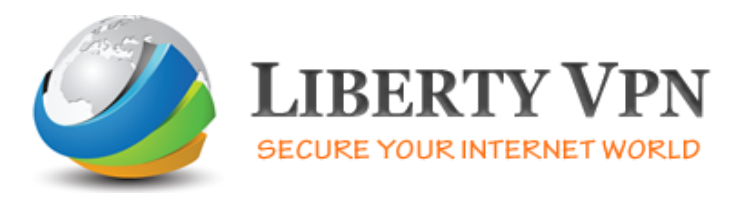

## Setup Guide for Windows 8 (PPTP VPN)

**1.** Go to the 'Start' Menu, click on the lower left corner and the Start menu pops up. Click on 'Search'.

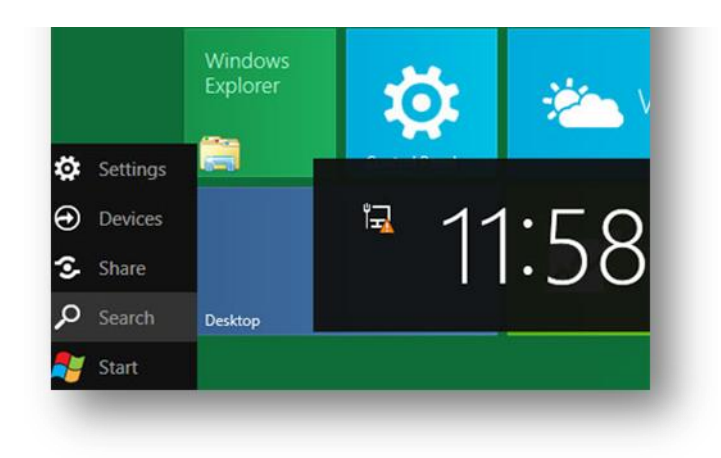

**2.** Next, type 'VPN' in the Search App box. Select 'Set up a virtual private network (VPN) connection' on the left side. If you do not see anything on the left side then you may have to click Settings below the Search App box.

| Settings                 | Results       | Sea<br>VPN | rch Settin | gs<br>× × |
|--------------------------|---------------|------------|------------|-----------|
| Set up a virtual private | network (VPN) | ₩<br>₩     | Settings   | 1         |
| connection               |               |            | Files      | 0         |

**3.** If you just want to set up VPN for now without Internet Connection then select *'I'll set up an Internet connection later'*. (you should already have an internet connection)

| 00       | you want to set up an Internet connection before continuing? |
|----------|--------------------------------------------------------------|
| n Ir     | nternet connection is necessary for using a VPN connection.  |
| <b>→</b> | Set up an Internet connection                                |
| •        | I'll set up an Internet connection later                     |

**4.** Now enter *'Internet address'* (IP provided in welcome email) and *'Destination name'* (for example Liberty VPN).

| Type the Internet a                                        | ddress to connect to                                                                              |  |  |
|------------------------------------------------------------|---------------------------------------------------------------------------------------------------|--|--|
| Your network administr                                     | ator can give you this address.                                                                   |  |  |
| Internet address:                                          | VPN IP Address (provided in welcome email)                                                        |  |  |
| Destination name:                                          | My VPN Connection                                                                                 |  |  |
| Use a smart card<br>V Allow other peo<br>This option allow | l<br>ple to use this connection<br>vs anyone with access to this computer to use this connection. |  |  |

**5.** Enter your login credential i.e. username and password. Then click on the 'Create' button.

| VPN username (provided in welcome email) |
|------------------------------------------|
| VPN password (rovided in welcome email)  |
| Show characters                          |
| Remember this password                   |
|                                          |
|                                          |

6. Finally, Click on the 'Close' button.

| 9 1   | Create a | VPN co      | onnection       |              |              |             |
|-------|----------|-------------|-----------------|--------------|--------------|-------------|
| The c | onnectic | on is rea   | dy to use       |              |              |             |
|       |          |             |                 |              |              | -           |
|       | You nee  | ed to set u | p an Internet o | connection b | efore you ca | in connect. |
|       |          |             |                 |              |              | Close       |

## To Switch to L2TP VPN

1. Click on the monitor icon on the bottom right-hand corner.

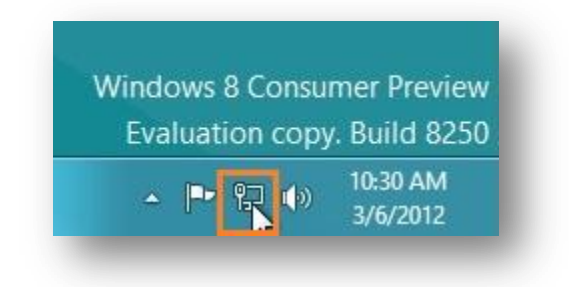

2. Right–click on the 'Liberty VPN' connection, and choose 'Properties' from the menu.

| Connections | Properties                              |
|-------------|-----------------------------------------|
| Network     | Clear cached credentials                |
|             |                                         |
| Liberty VPN | ~~~~~~~~~~~~~~~~~~~~~~~~~~~~~~~~~~~~~~~ |

**3.** Under 'Security' Tab for 'Type of VP'N select 'Layer 2 Tunneling Protocol with IPsec (L2TP/IPsec)'

Then click 'Advanced setting's button and enter the 'Pre-shared key for authorization' which is: **secureserver** and click 'OK'.

Tick on 'Allow these protocols' then tick on 'Microsoft CHAP version 2 (MS-CHAP v2)' and click 'OK'.

(illustrations on next page).

| eneral Options Security Networ                                                                                           | rking Sharing                |
|----------------------------------------------------------------------------------------------------|------------------------------|
| ype of VPN:                                                                                                    |                              |
| Layer 2 Tunneling Protocol with IPs                                                                                      | ec (L2TP/IPsec)              |
| )ata encryption:                                                                                                    | Advanced settings            |
| Require encryption (disconnect if se                                                                                     | rver declines) 🔻             |
| Authentication                                                                                                    |                              |
| O Use Extensible Authentication P                                                                                        | Protocol (EAP)               |
|                                                                                                    | Ŧ                            |
|                                                                                                    | Properties                   |
| Allow these protocols                                                                                                    |                              |
|                                                                                                    |                              |
| Divencrypted password (PAP                                                                                               | ?)                           |
| Challanan Handahaka Autho                                                                                                | entication Protocol (CHAP)   |
| Challenge <u>H</u> anushake Autrie                                                                                       | C CUIAD ON                   |
| Microsoft CHAP Version 2 (M                                                                                              | IS-CHAP VZ)                  |
| <ul> <li>Microsoft <u>CHAP</u> Version 2 (N</li> <li><u>Automatically use my Wir</u> password (and domain, if</li> </ul> | ndows logon name and<br>any) |

|           | Advanced Properties                                          |  |
|-----------|--------------------------------------------------------------|--|
| OTP       | eshared key for authentication                               |  |
| Key:      | secureserver                                                 |  |
| O Use cer | tificate for authentication                                  |  |
| Veri      | fy the Name and Usage attributes of the server's certificate |  |
|           |                                                              |  |
|           |                                                              |  |
|           |                                                              |  |
|           |                                                              |  |

**4.** Click again on the monitor icon on the bottom right-hand corner, find Liberty VPN connection and click *'Connect'*.

Type your VPN username and password and click 'OK'.

| Network  | k Authentication |
|----------|------------------|
| Username | ×                |
| Password |                  |
| Domain:  |                  |
|          | OK Cancel        |

**5.** Done, your Windows 8 now should be connected to the VPN server via L2TP/IPsec protocol.

| Limited   | 定                                       |
|-----------|-----------------------------------------|
| Connected | ~~~~~~~~~~~~~~~~~~~~~~~~~~~~~~~~~~~~~~~ |
|           | Limited<br>Connected                    |